# **Record Cash Sale**

Cash Sale event is a business process that replaces the Cash Receipt Deposit. These are Departmental Deposits that are <u>NOT</u> previously recorded in Workday. This is a paperless transaction and all detail will need to be uploaded/attached to the transaction in Workday.

### To Record a Cash Sale

1. Click in Workday search field and type Record Cash Sale and Select Record Cash Sale from the task results.

| Q Record Cash sale           |  |
|------------------------------|--|
| ch l Record Cash Sale - Task |  |

2. The Record Cash Sale window opens.

08/20/2018 🛱

MM/DD/YYYY 🛱

Music Lesson

From Date

To Date

Memo

- a. NOTE THE HELP TEXT AT THE TOP OF THE PAGE
- b. \* = Required Fields Company (always WPI), Customer, Currency
- c. Cash Sale Date = date you are entering in workday
- d. Memo = description you would like to see in Workday
- e. Payment Type = Cash or Check ONLY
- f. Reference = Check Number (for multiple checks please upload/attach a list of the checks)
- g. Control Total Amount = amount of cash <u>or</u> check
  - i. If you are have cash and check payments to record you will need to enter separate transactions in Workday for each monetary total.

Enter WPI for We recommend attaching the backup for this cash sale. correct customer If you are attaching a check copy, account numbers <u>must</u> be blocked out. PII states bank account information is prohibited from being copied. Please do not check the Create Deposit Box unless you are a Cash Specialist or Cash Manager. This will cause a delay in processing your cash sale. Cash Sale Information Payment Information \* × Worcester Polytechnic Default Tax Code := Company := Enter WPI for Institute - WPI correct Payment Type := \* × Check := customer Customer \* × WPI Cash Sale options Reference 1234 \* × USD := Currency **Control Total Amount** 50.00 08/20/2018 📄 Cash Sale Date ★ Total Payment Amount := Invoice Type

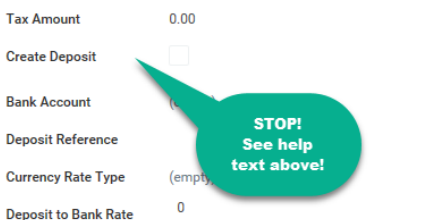

#### 3. Enter the Invoice Lines.

\* Company = always WPI Revenue Category (*n/a for Student Organizations/clubs*) Enter the extended Amount Transaction Date = date entering the cash sale in Workday Memo – add description here Enter the Cost Center (*n/a for Student Organizations/Clubs*) Additional Worktags - Student Organizations/Clubs enter name or number

| Line | Order | *Company                   | Revenue Category             | Extended<br>Amount | Transaction Date | Memo |
|------|-------|----------------------------|------------------------------|--------------------|------------------|------|
| Э    | Ψ.Y   | × Worcester Polytechnic := | × Other Income - General 🛛 🗄 | 10.00              | 09/25/2018 🗐     | Dues |

| Cost Center                     |   | *Fund           |   | *Program       |    | Additional Worktags                                  | Billable Project |    |     |
|---------------------------------|---|-----------------|---|----------------|----|------------------------------------------------------|------------------|----|-----|
| × 1125-CC Student<br>Activities | = | × 810-FD Agency | i | × 920 Agencies | ij | × Student Organization:<br>112-AG Sigma<br>Gamma Tau | [                | := | < > |
|                                 |   |                 |   |                |    |                                                      |                  | >  | -   |

- 4. Attach Documents It is <u>required</u> you attach your documentation here. This is a paperless transaction and a receipt will <u>not</u> be provided. Review the help text at the top of the page, if you attach a copy of a check you must block the account number when copying/scanning.
  - a. Click on Attachments
  - b. Attach documents

| Invoice Lines Tax Attachments |                 |  |
|-------------------------------|-----------------|--|
| Attachments                   |                 |  |
|                               | Drop files here |  |
|                               | er.             |  |
|                               | Select files    |  |
|                               |                 |  |

5. Submit your transaction – Click Submit

|        |                           |          | 0.00 |  |
|--------|---------------------------|----------|------|--|
| -      |                           |          |      |  |
|        | -                         |          |      |  |
|        |                           |          |      |  |
| -      |                           |          |      |  |
|        | Save for Later            | Cancel   |      |  |
| Submit | COMPANY OF TAXA LOOP LOOP | Guillout |      |  |

- 6. Document your Cash Sale Record number. You need this number when you deliver the funds to the Bursars Office.
  - a. Click on the Details and Process drop down arrow
  - b. Record the Cash Sale entry number.

| <b>You h</b><br>Cash Sa | ave submitted<br>ale: Pickett Fencing on 08/22/2018 for \$50.0 | Actions)         |
|-------------------------|----------------------------------------------------------------|------------------|
| Up Next                 |                                                                | Do Another       |
| Cash Spe                | cialist                                                        | Record Cash Sale |
| Review Cash             | Sale                                                           |                  |
| Due Date 0              | 8/24/2018                                                      |                  |
| Det                     | ails and Process                                               |                  |
| For                     | 18080007-CASH - 08/22/2018 - 50.00 - USD                       |                  |
| Overall P. oc           | cash Sale: Pickett Fencing on 08/22/2018 for \$50.00           |                  |
| Overall Statu           | is In Progress                                                 |                  |
| Due Date                | 08/23/2018                                                     |                  |

# Your Transaction Requires Approval. Funds must be delivered to the Bursar's Office for deposit.

## Depositing your funds for credit to the Departments Cost Center.

\*\*Cash and checks must be delivered by WPI Employees. Students or other community members are prohibited from handling cash and checks on behalf of WPI.

7. When the cash / check is presented to the Bursars office the funds will be verified against the Cash Sale transaction in Workday. Once the funds are verified the transaction will be approved. At that time you will see the revenue available to you in your departments cost center.

If there is a discrepancy in the transaction the Cash Manager will select "Send Back". The originator will make the changes in Workday.

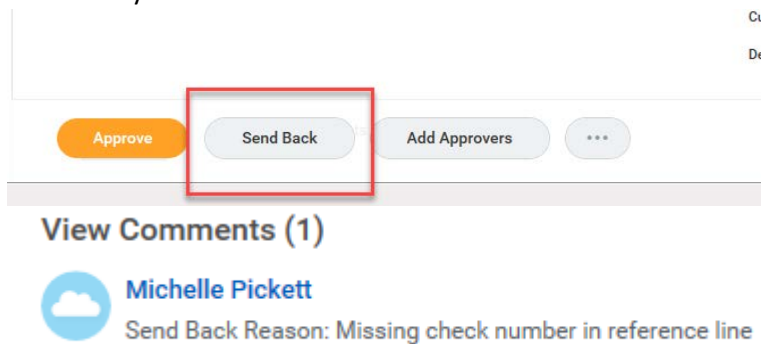

The originator will find the transaction in their inbox, make changes and resubmit the transaction for approval.

| Cash Sale 18080008-CASH                         |                                         |
|-------------------------------------------------|-----------------------------------------|
| <ul> <li>Cash Sale Information</li> </ul>       | <ul> <li>Payment Information</li> </ul> |
| Company * Worcester Polytechnic Institute - WPI | Default Tax Code                        |
| Customer * Yickett Fencing                      | Payment Type * × Check :=               |
| Currency * × USD :=                             | Reference ck no 123                     |
| Cash Sale Date * 08 / 22 / 2018 💼               | Control Total Amount 50.00              |
| Invoice Type                                    | Total Payment Amount 50.00              |
| From Date 08 / 22 / 2018                        | Tax Amount 0.00                         |
| To Date MM / DD / YYYY                          | Create Deposit                          |
| Memo                                            | Bank Account (empty)                    |
|                                                 | Deposit Reference                       |
|                                                 | Currency Rate Type (empty)              |
|                                                 | Deposit to Bank Rate 0                  |
| Submit Save for Later Cancel                    |                                         |
|                                                 |                                         |

### View Cash Sale Status

1. Type the CS number in the Workday Search Field, be sure your search preferences are set to All of Workday. Select the CS Line in the Search Results.

| WPI        | Q 18080007-cash                                                        |
|------------|------------------------------------------------------------------------|
| Search     | Results                                                                |
| Categories | Search Results 1 items                                                 |
| Common     | All of Workday                                                         |
| Assets     | 18080007-CASH - 08/22/2018 - 50.00 - USD Cash Sale                     |
| Banking    |                                                                        |
| Expenses   | Tip: try selecting another category from the left to see other results |

2. Click on the orb next to the magnifier, hover over Accounting, click on View Accounting. Here you will see the transaction posting to your departments cost center.

Note: only after the funds are delivered to the Bursar's office for deposit will you see the completed transaction.

| VI W Cas                                                                                                    | h Sale                                                                                                    |                       |                   |                  |                                                           |                            |            |                                                     |                        |
|----------------------------------------------------------------------------------------------------|----------------------------------------------------------------------------------------------------|-----------------------|-------------------|------------------|-----------------------------------------------------------|----------------------------|------------|-----------------------------------------------------|------------------------|
| Cash Sale Q 🚥                                                                                                    |                                                                                                    |                       |                   |                  |                                                           |                            |            |                                                     |                        |
| ✓ Cash Sale                                                                                                    | e Actions                                                                                                    |                       | Cash              | Sale 18080       | 0007-CASH - 0                                             | 8/22/2018 - 5              | 0.00 - USD |                                                     |                        |
| Company                                                                                                    | Cash Sale                                                                                                    | >                     |                   |                  |                                                           |                            |            |                                                     |                        |
| Currency                                                                                                    | Accounting                                                                                                    | > < \                 | View Accountir    | ig 1808          | 0007-CASH                                                 |                            |            |                                                     |                        |
| Remit-Fron Justome                                                                                                    | r Business Process                                                                                                    | >                     | Company           | Worc             | ester Polytechnic Institut                                | te - WPI                   |            |                                                     |                        |
| Cash Sale Date                                                                                                    | Favorite                                                                                                    | >                     | Currency          | USD              |                                                           |                            |            |                                                     |                        |
| From Date                                                                                                    |                                                                                                    |                       | Amount            | 50.00            | )                                                         |                            |            |                                                     |                        |
| Tion Dute                                                                                                    |                                                                                                    |                       | Remit-From        | Customer Picke   | tt Fencing                                                |                            |            |                                                     |                        |
| rational Journal 📖 Cu<br>Operational Journ                                                                                                    | avent Status Posted Jo<br>nal Information                                                                                                    | umal Sequence Nun     | nber JRNL_2019_   | August_00000153  | <ul> <li>Operation</li> </ul>                             | al Journal Details         |            |                                                     |                        |
| entired Transaction . A                                                                                                    | er Transaction: Pickett Fencing - 08                                                                                                    | 8/22/2018             |                   |                  | Balanced Yes                                              |                            |            |                                                     |                        |
| resioner transaction Custom                                                                                                    |                                                                                                    |                       |                   |                  |                                                           |                            |            |                                                     |                        |
| inated by Donna S                                                                                                    | leverson                                                                                                    |                       |                   |                  | Total Debits 50.00                                        |                            |            |                                                     |                        |
| inated by Donna S<br>npany Worced                                                                                                    | Severson<br>ter Polytechnic Institute - WPI                                                                                                    |                       |                   |                  | Total Debits 50.00<br>Total Credita 50.00                 |                            |            |                                                     |                        |
| planted by Donna 5<br>npany Worced<br>ger Actuals<br>of August                                                                                                    | Severson<br>ter Polytechnic Institute - WPI<br>- Flacal Year 2019                                                                                            |                       |                   |                  | Total Debits 50.00<br>Total Credita 50.00<br>Currency USD |                            |            |                                                     |                        |
| inated by Donna 1<br>npany Worced<br>ger Actuals<br>iod August-<br>ounting Date 08/22/2                                                                                                    | Seversion<br>ter Polytechnic Institute - WPI<br>- Fliscal Year 2019<br>1018                                                                                  |                       |                   |                  | Total Debits 50.00<br>Total Credita 50.00<br>Currency USD |                            |            |                                                     |                        |
| Ingent of the second second se | Severson<br>ter Polytechnic Institute - WPI<br>- Fiscal Year 2019<br>1918<br>er Cash Sale                                                                    |                       |                   |                  | Total Debits 50.00<br>Total Credits 50.00<br>Currency USD |                            |            |                                                     |                        |
| Journal Lines 2 mens                                                                                                    | Severson<br>ter Polytechnic Institute - WPI<br>- Flacal Year 2019<br>1018<br>er Cash Sale<br>Earnings Accounting Histe                                       | ory                   |                   |                  | Total Debris 50.00<br>Total Credita 50.00<br>Currency USD |                            |            |                                                     | ∭⊽di                   |
| Journal Lines 2 Items<br>Ledger Account                                                                                                    | Severson<br>ter Polytechnic Institute - WPI<br>- Fiacal Year 2019<br>1018<br>er Cash Sale<br>Earnings Accounting Histr<br>Debit Amount Credit Amount         | Dry<br>Memo           | Spend<br>Category | Revenue Category | Total Debis 50.00<br>Total Credits 50.00<br>Currency USD  | *Fund                      | Program    | Additional Worklaps                                 | 에 후 0Da<br>Budget D    |
| generative formation     Coulden     generative     mounty     Works     gene     Actuals     Generative     Actuals     Generative     Counting Date     Okr22/2     unal Source     Outform     Journal Lines     Retained     Journal Lines     Retained     Journal Lines     Retained     Journal Lines                                                                                                    | Severan<br>ter Polytechnic Institute - WPI<br>- Flacal Year 2019<br>1018<br>er Cash Sale<br>Earnings Accounting Histi<br>Debit Amount Credit Amount<br>50:00 | Memo<br>Music Lessons | Spend<br>Category | Revenue Colegory | Total Debits 50.00<br>Total Credita 50.00<br>Currency USD | *Fund<br>120-FD Designated | Program    | Additional Worklage<br>Customer: Pickett<br>Fenoing | []] 중 Dig<br>Budget Da |